## WELCOME TO CARE COUNSELING!

BAMBOO

Bamboo HR

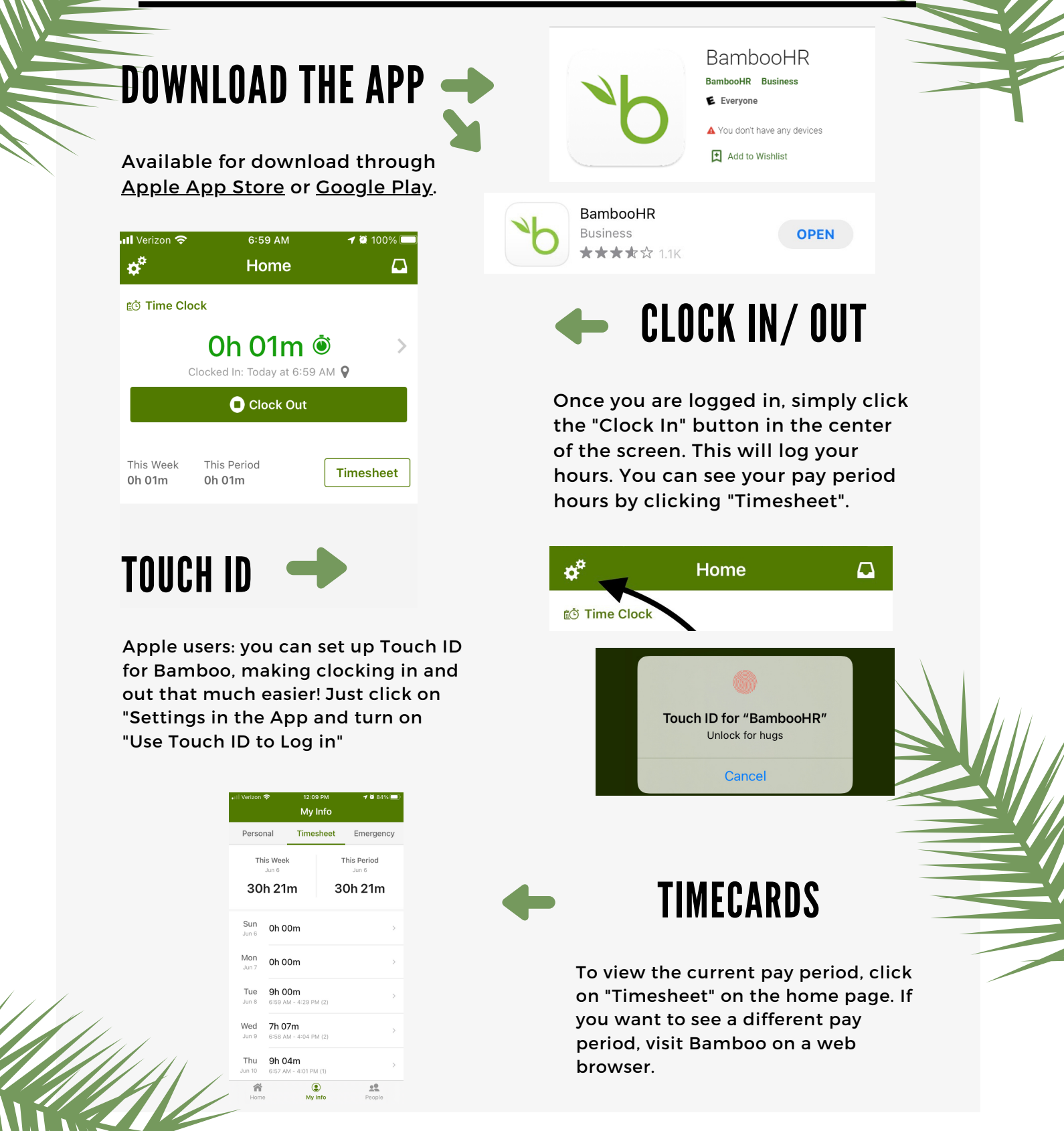